## Tech Note 798

Installing and Configuring Wonderware Information Server (WIS) Series: Installing WIS 2012 To a Non-System Drive on Windows 7 and 2008 (32- or 64- Bit)

All Tech Notes, Tech Alerts and KBCD documents and software are provided "as is" without warranty of any kind. See the Terms of Use for more information.

Topic#: 002582 Created: January 2012

## Introduction

Installing WIS on a non-system drive can be necessary in certain cases. However, WIS has several dependencies that must be configured when installing on a drive other than the system drive. In most cases the system drive will be C. This Tech Note outlines the configuration process to ensure a correct installation.

**Note:** Be sure to read the Known Issues section at the end of this Tech Note. This tech Notes assumes the all the System Platform 2012 is installing in the same Machine, but setup can be configured for individual products like WIS 2012.

## **Application Versions**

- Wonderware Information Server 2012
- Microsoft SQL Server 2008 SP1 (32-bit only)
- Microsoft Office 2007
- Microsoft SharePoint Services 3.0 SP2

**Note:** SharePoint Services 3.0 is required for the 32-bit OS simply to leverage the Multiviews feature in Information Server (SharePoint Services 2.0 is no longer supported in WIS 2012). Multiviews Functionality is disabled for the 64-Bit OS.

## Installation Overview

This installation scenario requires:

- · Ensure IIS is installed on the Default drive.
- Install product files.

## Preparation

- Ensure that a compatible version of Historian is already installed and properly running. The Historian can be on the same machine, or on another network machine.
- Ensure that SQL Server 2008 is configured for SQL Server and Windows Authentication mode.
- Ensure IIS is installed on the Default Drive and then moving it to non-system drive.

## Ensure IIS is Installed on the Default Drive

Use the WIS Mover utility to ensure IIS is installed on the default Drive and to move it to the non-system drive.

1. Download and extract Move\_IIS\_Final.zip to your local hard drive.

- 2. Run Move\_IIS\_Final.exe.
- 3. Type the target IIS root directory and click the Move button (Figure 1 below).

| WED HOVE                                                                                                    | <u>- 🗆 ×</u> |
|----------------------------------------------------------------------------------------------------|--------------|
| File Actions Help                                                                                                    |              |
| Current IIS Root C:Ninetpub                                                                                                    |              |
| Target IIS Root e:\inetpub                                                                                                    |              |
| Status                                                                                                    | <u></u>      |
| key: Software \Microsoft \InetStp value: MajorVersion<br>baseKey is not null<br>Condition: (value != string.Empty && registryKey != null) is true. |              |
|                                                                                                    | ~            |

Note: This utility only works with a default installation of IIS and SharePoint. If you have any other application like Information Server installed the **Move** button will be diabled and you can't use the Utility to move the IIS to other drives. Please contact Wonderware Tech support for more details.

Verify that the operation was successful by reading the Status panel. At this point you have a chance to revert the changes if you like (Figure 2 below):

| WIS Mover                                                                                                    |                                                                                                    |      | _0>    |
|----------------------------------------------------------------------------------------------------|----------------------------------------------------------------------------------------------------|------|--------|
| File Actions Help                                                                                                    |                                                                                                    |      |        |
| Current IIS Root                                                                                                    | e:\inetpub                                                                                                    |      |        |
| Target IIS Root                                                                                                    | C:\inetpub                                                                                                    |      |        |
| Status                                                                                                    |                                                                                                    |      |        |
| Key: Software Wild<br>baseKey is not null<br>Condition: (value !=<br>Enter SetSystemPa<br>Enter StopIIS()Stop<br>Copy IIS Inetpub<br>Enter MoveAppPoi<br>Enter MoveLogFile<br>Enter ConfigHistoy<br>Enter UpdateBool<br>Enter StartIIS()Star<br>IIS has moved and | estring.Empty && registryKey != null) is true.<br>th()Enter SetWISPortalPath()Start to backup IIS<br>IIS<br>ollsolationDir()Move AppPool isolation directory<br>Directories()Move logfile directories<br><br>cocations()Move config history location<br>SETERect()Make sure Service Pack and Hotfix Installers know<br>IIS<br>started! | Ν    |        |
| Microsoft Wind                                                                                                    | ows 7 Enterprise - 32 bit                                                                                                    | Exit | Revert |

FIGURE 2: TECH SUPPORT IIS MOVER UTILITY INTERFACE

In case you decide to revert the changes, you may get the message that Inetpub directory already exists (Figure 3 below):

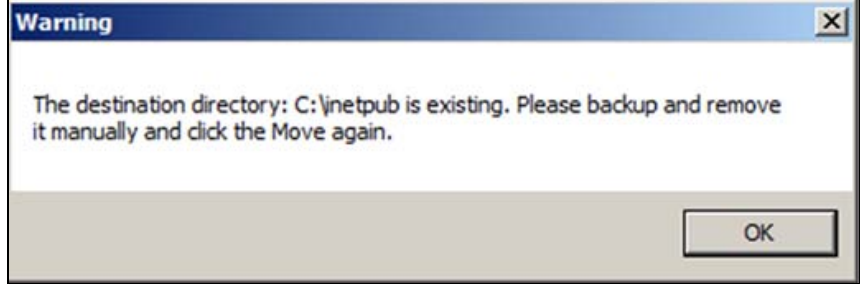

FIGURE 3: TECH SUPPORT IIS MOVER UTILITY ERROR MESSAGE

The Target directory shouldn't exit for this operation to complete properly.

However, you might not be able to delete that directory because you are not the owner of some of the files in that directory, and need to take ownership. When you try to delete the file you see an error message. Figure 4 (below) shows the message and the actual file (AdminScripts).

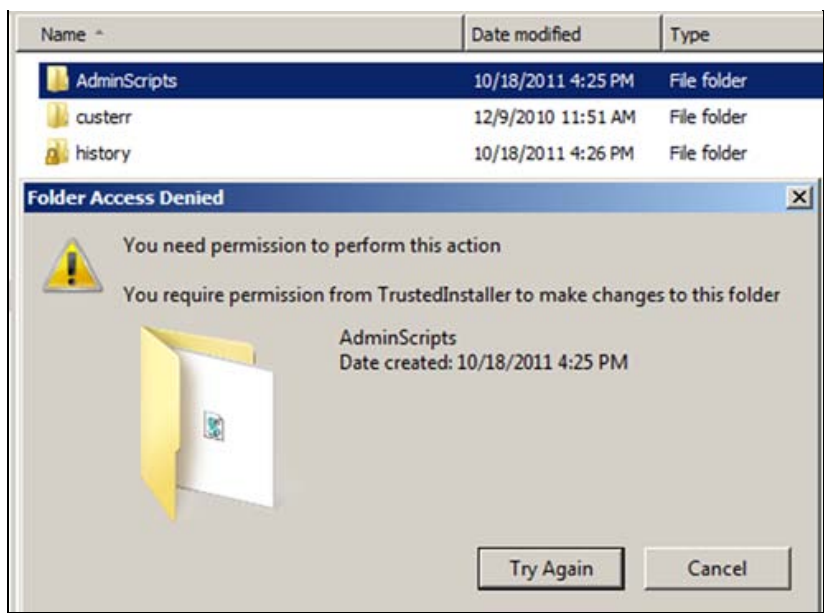

FIGURE 4: ERROR ON DELETING THE INETPUB DIRECTORY

• Click Cancel.

### To Fix This Issue

- 1. Locate and right-click the problem directory and click Properties.
- 2. Click the Security tab and click the Advanced button.
- 3. Click the **Owner** tab and then click **Edit**.
- 4. Check the Replace owner on subcontainers and objects option, then click the Other users or groups button.
- 5. Select the current user name, and then click Check names (Figure 5 below). The current user should have local Administrator permissions.

| ou can take or assign owner                       | Select User or Group                        | ?            |
|---------------------------------------------------|---------------------------------------------|--------------|
|                                                   | Select this object type:                    |              |
| bject name: C:\inetpub'                           | User, Group, or Built-in security principal | Object Types |
| urrent owner:                                     | From this location:                         |              |
| TrustedInstaller                                  | HPVMWIN732                                  | Locations    |
| hange owner to:                                   | Enter the object name to select (examples): |              |
| Name                                              | HPVMWIN732\Administrator                    | Check Names  |
| Administrator (HPVMWI)<br>Administrators (HPVMWI) |                                             |              |
|                                                   | Advanced                                    | Cancel       |
| -                                                 |                                             |              |
| Other users or groups                             |                                             |              |
|                                                   |                                             |              |

FIGURE 5: TAKING THE OWNERSHIP OF THE INETPUB DIRECTORY.

6. Click Apply. You might see a Windows Security message (Figure 6 below):

| Advanced Security Settings for Admir                                                                                | 1Scripts                                                                                                    |
|----------------------------------------------------------------------------------------------------|----------------------------------------------------------------------------------------------------|
| Dwner                                                                                                    |                                                                                                    |
| You can take or assign ownership of this obj<br>Object name: C:\inetpub\AdminScripts                                | ect if you have the required permissions or privileges.                                                                                               |
| Current owner:                                                                                                    | indows Security                                                                                                    |
| TrustedInstaller<br>Change owner to:<br>Name<br>Administrator (HPVMWIN732\Admin<br>Administrators (HPVMWIN732\Admin | If you have just taken ownership of this object, you will need to dose and reopen this object's properties before you can view or change permissions. |
| Other users or groups                                                                                               |                                                                                                    |
| <ul> <li>Heplace owner on subcontainers and ob<br/>Leam about object ownership</li> </ul>                           | jects                                                                                                    |
|                                                                                                    | OK Cancel Apply                                                                                                    |

FIGURE 6: APPLY THE NEW OWNERSHIP TO THE INETPUB DIRECTORY

7. Click OK, then OK.

You might also have to change the Default permission for the current user:

- 1. Right-click on the directory that generated the message and click Properties.
- 2. Click the Security tab, then click Advanced.
- 3. Click the Permissions tab and then Change Permissions (Figure 7 below):

| Dbject name: C:\inetpub\custerr<br>Group or user names:<br>& CREATOR OWNER<br>& SYSTEM         | To view de<br>Object nan<br>Permission | etails of a permission entry, dou<br>ne: C:\inetpub\custerr<br>entries: | ble-click the entry. To | o modify permissions, cli | ck Change Permissions.     |
|------------------------------------------------------------------------------------------------|----------------------------------------|-------------------------------------------------------------------------|-------------------------|---------------------------|----------------------------|
| & Administrators (HPVMWIN732\Administrators)                                                   | Туре                                   | Name                                                                    | Permission              | Inherited From            | Apply To                   |
| Set Licens (HPVMWIN732\Licens)                                                                 | Allow                                  | Users (HPVMWIN732\U                                                     | Special                 | <not inherited=""></not>  | This folder only           |
|                                                                                                | Allow                                  | Administrators (HPVMWI                                                  | Special                 | <not inherited=""></not>  | This folder only           |
| o change permissions, click Edit. Edit                                                         | Allow                                  | STATEM                                                                  | Special                 | <not inherited=""></not>  | This folder only           |
| ermissions for CREATOR                                                                         | Allow                                  | Trustedinstaller                                                        | Full control            | C:\inetpub\               | This folder, subfolders an |
| WNER Allow Deny                                                                                | Allow                                  | SYSTEM                                                                  | Full control            | C:\inetpub\               | This folder, subfolders an |
| Full control                                                                                   | Allow                                  | Administrators (HPVMWI                                                  | Full control            | C:\inetpub\               | This folder, subfolders an |
| Modify                                                                                         | Allow                                  | Users (HPVMWIN732\U                                                     | Read & execute          | C:\inetpub\               | This folder, subfolders an |
| Read & execute                                                                                 | Allow                                  | CREATOR OWNER                                                           | Special                 | C:\inetpub\               | Subfolders and files only  |
| List folder contents                                                                           |                                        |                                                                         |                         |                           |                            |
| Read                                                                                           |                                        |                                                                         |                         |                           |                            |
| Wite                                                                                           | Change                                 | Permissions                                                             |                         |                           |                            |
| or special permissions or advanced settings. Advanced eam about access control and permissions | Managing                               | e inheritable permissions from th<br>permission entries                 | iis object's parent     |                           |                            |

FIGURE 7: CHANGE THE PERMISSIONS FOR THE CURRENT USER

- 4. Select the current user, then click the Edit button.
- 5. Click the Full Control option for the current user. This setting allows the changes to propagate to child objects (Figure 8 below):

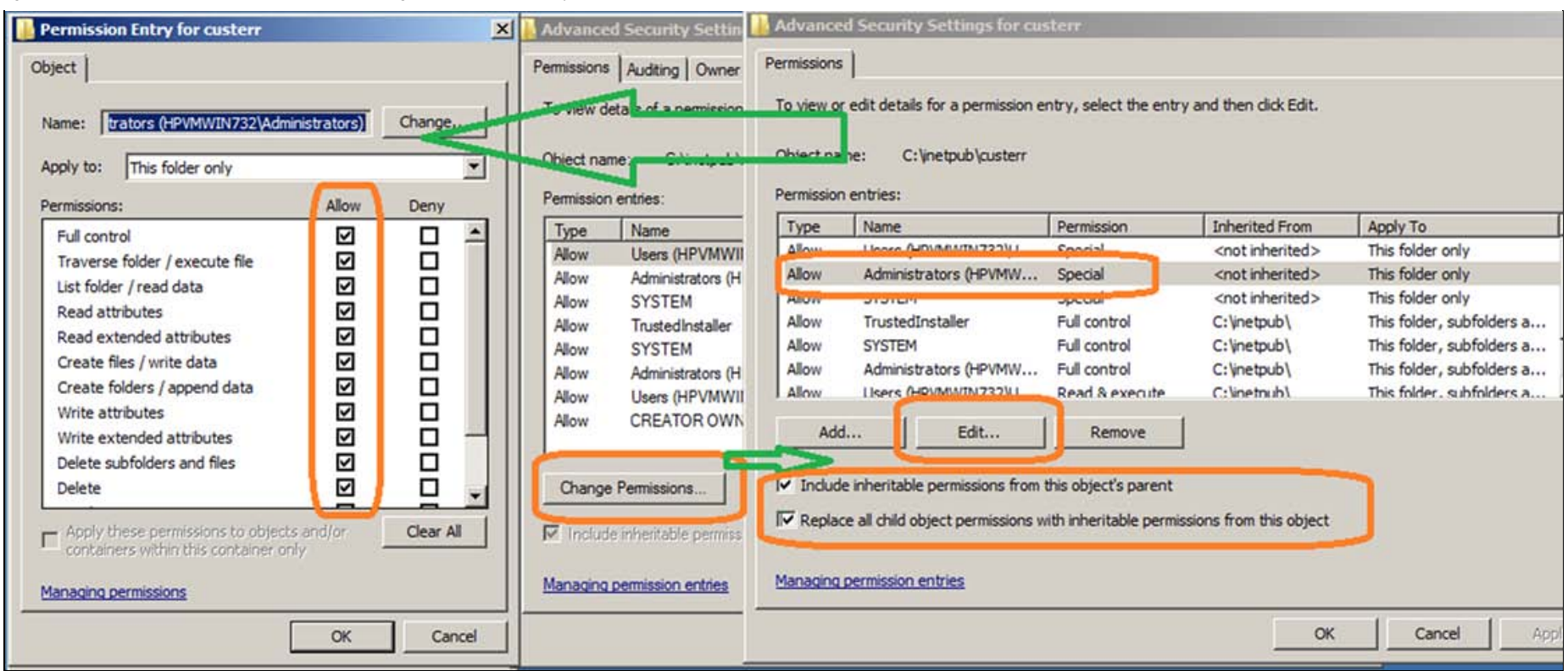

#### FIGURE 8: CHANGE THE PERMISSIONS FOR THE CURRENT USER

Make sure you can browse the following files before proceeding to the next task.

- http://localhost/Reports/Pages/Folder.aspx
- http://localhost/ReportServer
- http://localhost

## Installing WIS 2012

Installing WIS 2012 on an alternate drive is a three-step process.

Begin installing ArchestrA System Platform 2012 by double-clicking the Setup file on the DVD root.

**Note:** The ArchestrA System Platform DVD contains the entire System platform product range. For this *Tech Note* it is assumed that all the Wonderware System Platform products are being installed on the same system, but there are other options available. You can View complete Install Guide by clicking the **View Install Guide** button (Figure 9 below).

1. Click the ArchestrA System Platform Computer Roles option and click Next.

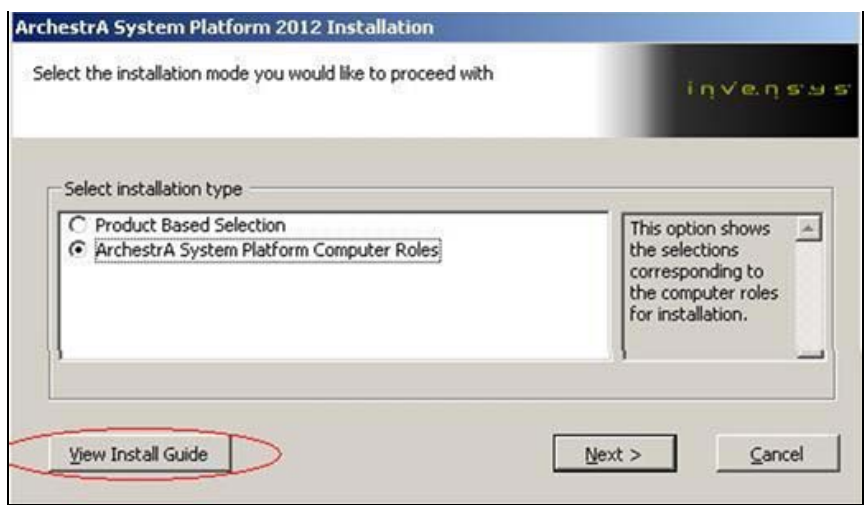

FIGURE 9: ARCHESTRA SYSTEM PLATFORM COMPUTER ROLES

2. Click the All-in-one Node option and click Next.

| Install all the<br>ArchestrA System<br>Platform<br>components<br>required to host,<br>develop, run,<br>visualize, analyze | 4             |
|----------------------------------------------------------------------------------------------------|---------------|
| and report<br>applications.                                                                                               |               |
|                                                                                                    |               |
|                                                                                                    | applications. |

FIGURE 10: ALL-IN-ONE NODE OPTION

3. Notice C:\Program Files installation location is selected by Default. Check the Customize Installation option and then click Next (Figure 11 below).

| Application Server The Box<br>Bootstrap IDE Galaxy Repository Archest                                                                                                    | otstrap is                                                                            |
|----------------------------------------------------------------------------------------------------|---------------------------------------------------------------------------------------|
| Application Server Documentation machine<br>- PDF Documentation Bootstr<br>- BootStrap Documents -<br>- IDE Documents -<br>- GR Documents -<br>- R Documents -<br>- R Docum | and is<br>d on all<br>trA<br>es. The<br>ap is a<br>n component<br>ures will use<br>kB |
| Destination Folder                                                                                                    | 1                                                                                     |

FIGURE 11: CUSTOMIZE INSTALLATION

4. Click **Browse** and change the Destination Folder to your location. In this example it is **E:\Program Files**. You might have to create the destination directory manually.

| n Server         |                                                                                                  | 귀                                                                                                | -         |
|------------------|--------------------------------------------------------------------------------------------------|--------------------------------------------------------------------------------------------------|-----------|
|                  |                                                                                                  |                                                                                                  |           |
| Event            |                                                                                                  | 101                                                                                              |           |
| ration Tools     |                                                                                                  | 151                                                                                              |           |
|                  |                                                                                                  |                                                                                                  |           |
| n Runtime        |                                                                                                  | 1                                                                                                | ×         |
| Dev              |                                                                                                  |                                                                                                  |           |
| ouch Development |                                                                                                  | -1                                                                                               |           |
| Documencation    |                                                                                                  |                                                                                                  |           |
|                  |                                                                                                  |                                                                                                  |           |
|                  |                                                                                                  |                                                                                                  |           |
|                  | in Server<br>Event<br>iration Tools<br>h Runtime<br>h Dev<br>ouch Development<br>h Documentation | in Server<br>Event<br>iration Tools<br>h Runtime<br>h Dev<br>ouch Development<br>h Documentation | In Server |

file:///C|/inetpub/wwwroot/t002582/t002582.htm[1/11/2012 10:33:32 AM]

FIGURE 12: PROVIDE ALTERNATE DESTINATION DIRECTORY

- 5. Click Next.
- 6. Follow the Installation Wizard to the end and click Configure.

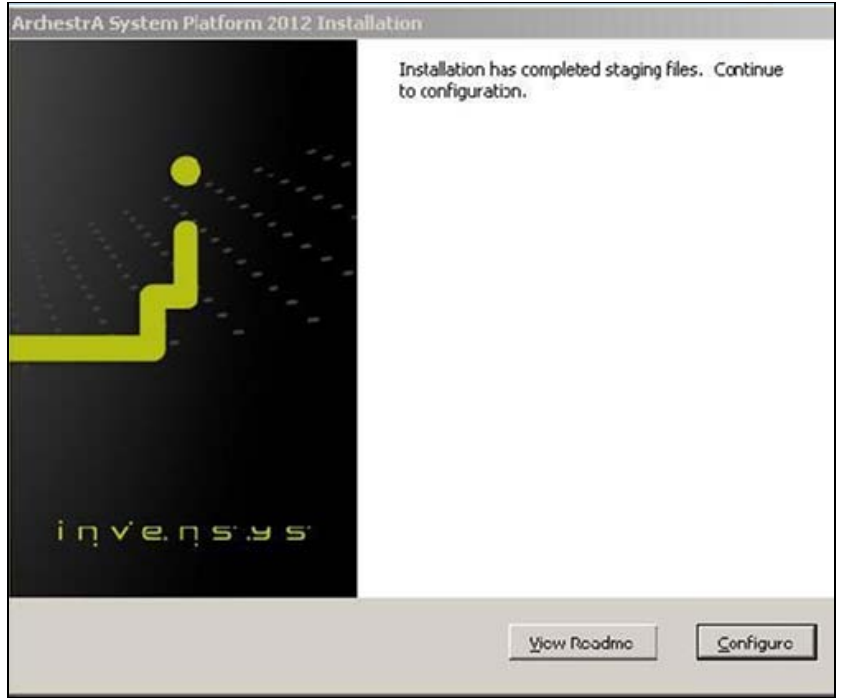

FIGURE 13: COMPLETE THE INSTALLATION

7. Click **Reboot Now** to reboot the computer. Reboot in order to install the ActiveFactory Language Packs. If you don't reboot now you cannot use the language packs later.

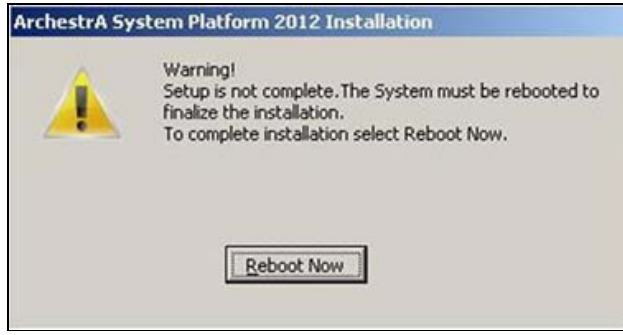

FIGURE 14: REBOOT TO COMPLETE THE INSTALLATION

8. Ensure Active Factory Language Packs are installed by opening Start > Control Panel > Add/Remove Programs.

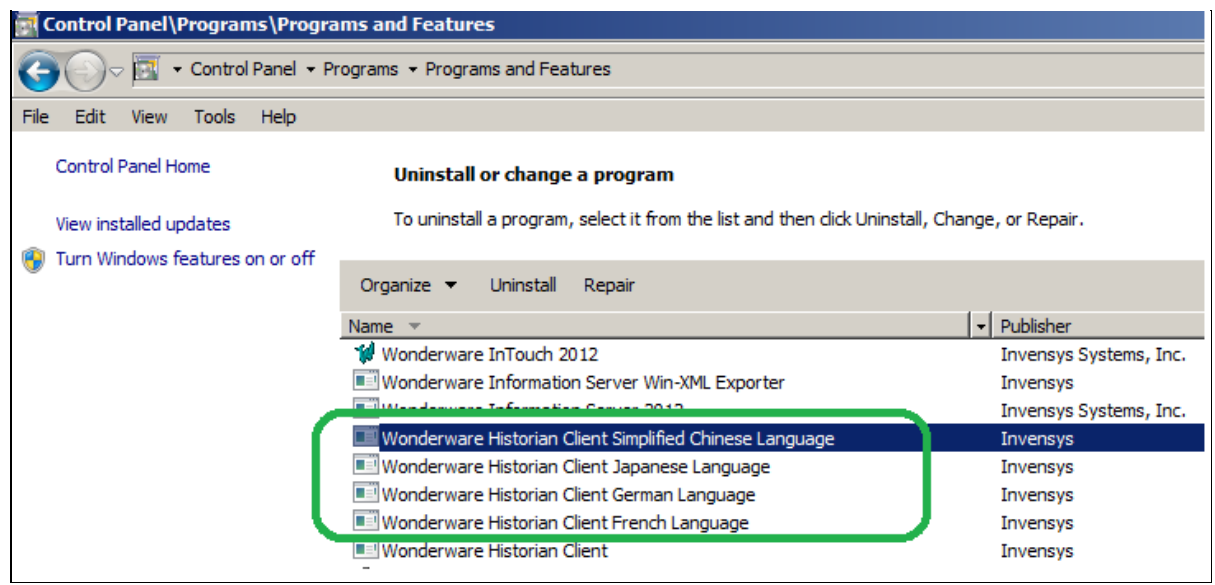

FIGURE 15: LANGUAGE PACKS IN CONTROL PANEL

9. Open Configurator by clicking Start > Wonderware > Common > Configurator. You can customize the following items.

• For Historian Server you can designate the Database/data paths.

| e <u>H</u> elp                                                                                                    |                                                                                                    |                                                                                       |
|----------------------------------------------------------------------------------------------------|----------------------------------------------------------------------------------------------------|---------------------------------------------------------------------------------------|
| Wonderware Information Server     Information Server     ActiveFactory Reporting     ArchestrA Reporting     MultiViews     Sample Content     Wonderware Historian     Historian Server | Database Information<br>Database Path: E:\Program Files\Microsof<br>Data Path: E:\Historian\Data<br>Historian Database                                                                                                    | SQL ServerVMSSQL10.MSSQLSERV                                                          |
|                                                                                                    | Service Configuration<br>Replication TCP Port: 32568<br>Auto Start Historian<br>SQL Login Information<br>SQL Login Information<br>SQL Server Authentication<br>User Name:<br>Password:                                                                                                    | Start Applications  Launch InTouch Tag Importer Launch License Manager <u>Cognect</u> |
|                                                                                                    | Configuration Messages<br>System Configuration:<br>Microsoft Windows Server 2003<br>Standard Edition<br>Service Pack 2<br>Microsoft .NET Framework:<br>Version 1.1.4322<br>Version 1.2.30729<br>Version 3.2.30729<br>Version 3.5.30729.01<br>Historian prerequisite check is started<br>Pre-Requisite:SQLServer is met<br>Historian prerequisite check is completed<br>Starting SQLSERVER service<br>Successfully Connected the SQL Server |                                                                                       |

FIGURE 16: CONFIGURATOR OPTIONS: HISTORIAN DATA PATHS

• For Information Server you can designate the Virtual Folder Name.

| Wonderware Information Server                       |                                                                                                    |                                                                   |
|-----------------------------------------------------|----------------------------------------------------------------------------------------------------|-------------------------------------------------------------------|
| ActiveFactory Reporting     ActiveFactory Reporting | Web Configuration                                                                                                    | ····                                                              |
| -(1) MultiViews                                     | Database Configuration -                                                                                                    |                                                                   |
| Sample Content                                      | Server                                                                                                    | HP2K3IIS_NOSQL                                                    |
| Historian Server                                    | Authentication Mode                                                                                                    |                                                                   |
|                                                     | <u>U</u> ser Name                                                                                                    | HP2K3IIS_NOSQL\Administrator                                      |
|                                                     | Personal                                                                                                    |                                                                   |
|                                                     | Application Account                                                                                                    |                                                                   |
|                                                     | User <u>N</u> ame                                                                                                    | HP2K3IIS_NOSQL\Administrator                                      |
|                                                     | Password                                                                                                    | 20                                                                |
|                                                     | Confirm Password                                                                                                    | KK .                                                              |
|                                                     | Licerse Status                                                                                                    |                                                                   |
|                                                     | Server License                                                                                                    | LINKNOWN License Manager                                          |
|                                                     | Write Enable License                                                                                                    | UNKNOWN                                                           |
|                                                     |                                                                                                    |                                                                   |
|                                                     | End RunHistorianCfg<br>Lonfiguration is competed suc<br>End Configure<br>System Configuration:<br>Microsoft Windows Server 20<br>Standard Edition<br>Service Pack 2<br>Microsoft .NET Framework:<br>version 2.2.30729<br>version 3.2.30729<br>version 3.2.30729<br>version 3.2.30729<br>version 3.2.30729<br>version 3.2.30729<br>version 3.2.30729 | ccesstully<br>103<br>e check has started.<br>e check is complete. |

FIGURE 17: VIRTUAL FOLDER NAME FOR INFORMATION SERVER

• For ActiveFactory Reporting you can designate the Virtual Folder Name.

| e <u>H</u> elp                                                                                                |                                                  |                                                                                                    |                                              |
|----------------------------------------------------------------------------------------------------|--------------------------------------------------|----------------------------------------------------------------------------------------------------|----------------------------------------------|
| Wonderware Informa     Wonderware Information     Information Serve     ActiveFactory Re     ActiveFactory Re | tion Server<br>er<br>sporting <u>V</u> irtual F  | nfiguration<br>older Name                                                                                       | AF                                           |
| MultiViews     Sample Content     Wonderware Historian     Historian Server                                   | n <u>S</u> elect D                               | n Data Source<br>Data Source<br>Dr                                                                              | <br>Define <u>N</u> ew Historian Data Source |
|                                                                                                    | Historiar<br>S <u>e</u> rver<br>SQL Ad<br>SQL Ad | n Configuration<br>min User Name<br>min User <u>P</u> assword                                                   | sa                                           |
| New Historian                                                                                                 | New Historian DataSource                         | Form                                                                                                    |                                              |
|                                                                                                    | Data Source Details<br>Data Source Name          | Historian1                                                                                                    |                                              |
|                                                                                                    | Database <u>S</u> erver Name                     | HP2K3IIS_NOS                                                                                                    | GQL                                          |
|                                                                                                    | Database <u>N</u> ame                            | Runtime                                                                                                    |                                              |
|                                                                                                    | Integrated Security                              | E                                                                                                    |                                              |
|                                                                                                    | Historian <u>U</u> ser Name :                    | sa                                                                                                    |                                              |
|                                                                                                    | Historian User Password :                        | 1                                                                                                    |                                              |
|                                                                                                    | Connection <u>Timeout</u>                        | 0                                                                                                    |                                              |
|                                                                                                    | Query Timeout                                    | 0                                                                                                    |                                              |
|                                                                                                    | Provider                                         | SQLNCLI10                                                                                                    |                                              |
|                                                                                                    |                                                  | -                                                                                                    |                                              |
| Refresh   /                                                                                                   | Has HTTP mode                                    | - Andrewski - Andrewski - Andrewski - Andrewski - Andrewski - Andrewski - Andrewski - Andrewski - Andrewski - A | D D                                          |

FIGURE 18: ACTIVEFACTORY REPORTING WEBSITE VIRTUAL FOLDER NAME AND SECURITY

## Known Issues

This section provides a list of Known Issues and their workarounds.

## Information Server-Related Services Are Not installed Due to Nested Directory Chosen for Inetpub

If you are using a nested Directory for your Inetpub directory like E:\pub\inetpub\ Configurator fails to install the WIS-related Services.

You will see the following error in the Configurator when setting up the Information Server portion (Figure 19 below):

|                                                         | Configurator                                                                                                    |                                                                                                    |                                                                                                    |
|---------------------------------------------------------|----------------------------------------------------------------------------------------------------|----------------------------------------------------------------------------------------------------|----------------------------------------------------------------------------------------------------|
|                                                         | File Help                                                                                                    |                                                                                                    |                                                                                                    |
|                                                         | Wonderware Information Server     Wonderware Information Server     ActiveFactory Reporting     ArchestrA Reporting     MultiViews | Web Configuration                                                                                                    | ww                                                                                                    |
|                                                         | Sample Content     Wonderware Historian     Historian Server                                                                       | Server<br>Authentication Mode                                                                                                    | HPVMWIN732<br>Windows C SQL                                                                           |
| Message Detail<br>Date:                                 | View<br>11/21/2011 Time: 11:07:00 AM                                                                                               | User Name<br>Password                                                                                                    | HPVMWIN732\Administrator                                                                              |
| User Name:<br>Product Name:<br>Feature Name:<br>Action: | Administrator<br>Wonderware Information Server<br>Information Server                                                               | Application Account<br>User Name<br>Password<br>Confirm Password                                                                                                    | HPVMWIN732\JAS                                                                                        |
| Message:                                                | "rdbhandler.exe" service not found in the specified location "e:\app<br>\Scripts\FSWebSvr\RDB\rdbhandler.exe".                     | Ucense Status<br>Server License<br>Write Enable License                                                                                                    | FAILED License Manager                                                                                |
| Message Details:                                        | service not found to register in SCM.                                                                                              | Configuration Messages                                                                                                    |                                                                                                    |
|                                                         |                                                                                                    | Configuration Messages<br>Configuring RDBHandler Service not<br>response of the service not<br>configuring awinroot access<br>Configuring MIME types on w<br>Configuring ArchestrA graphic<br>Configuring LMX Publisher<br>Configuring WCF Service | vice<br>lound in the specified location<br>IB robhandler exe<br>s control<br>eb server<br>cs database |

FIGURE 19: FILE NOT FOUND IN NESTED HIERARCHY

In this case the Information Server services fail to install due to a bug in Configurator, which is planned for fixing in the next major release of Wonderware Information Server.

The Workaround is to use the Move\_IIS\_Final.exe Utility to manually install the Services.

#### 1. Click Actions/Install WIS Services.

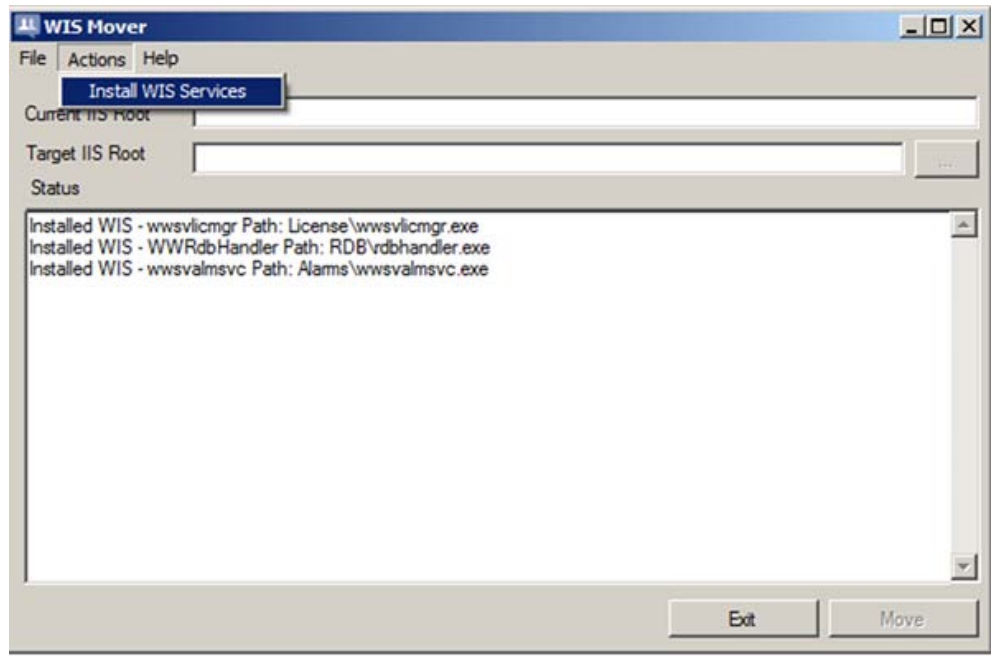

FIGURE 20: MOVE\_IIS UTILITY ACTION MENU

2. Verify the Information Server-related Services are properly installed and started (Figure 21 below).

| Services (Local)    |                                    |                                        |             |         |              |              |
|---------------------|------------------------------------|----------------------------------------|-------------|---------|--------------|--------------|
| and a second second | Services (Local)                   |                                        |             |         |              |              |
|                     | Wonderware Historian               | Name -                                 | Description | Status  | Startup Type | Log On A: +  |
|                     | SystemDriver                       | S Wonderware Historian MDASServer      | Manages d   | Started | Manual       | Local Syst   |
|                     |                                    | G Wonderware Historian Replication     | Replicates  | Started | Manual       | Local Syst   |
|                     | Stop the service                   | 🖓 Wonderware Historian Retrieval       | Manages d   | Started | Manual       | Local Syst   |
|                     | restort ofe service                | G Wonderware Historian SCM             | Tracks runt | Started | Automatic    | Local Syst   |
|                     | - 1912                             | 🖓 Wonderware Historian Storage         | Processes   | Started | Manual       | Local Syst   |
|                     | Description:                       | Culture demonstration Cystem Delver    | C           | Charles | Manual       | Local Syst   |
|                     | stores the results in system tags. | Wonderware License Manager             |             | Started | Automatic    | Local Syst   |
|                     |                                    | Wonderware NetDDE Helper               |             |         | Manual       | Local Syst   |
|                     |                                    | Sk Wonderware RunTime DB Handler       |             | Started | Automatic    | Local Syst   |
|                     |                                    | Wonderware SuiteLink                   |             | Started | Automatic    | Local Syst   |
|                     |                                    | Wonderware SuiteVoyager Alarm Consumer | 1           | Started | Automatic    | Local Syst - |
|                     |                                    | 4                                      |             |         |              | 1.           |

FIGURE 21: INFORMATION SERVER-RELATED SERVICES

K Nourbakhsh and E. Xu

Tech Notes are published occasionally by Wonderware Technical Support. Publisher: Invensys Systems, Inc., 26561 Rancho Parkway South, Lake Forest, CA 92630. There is also technical information on our software products at Wonderware Technical Support.

For technical support questions, send an e-mail to wwsupport@invensys.com.

# Back to top

©2012 Invensys Systems, Inc. All rights reserved. No part of the material protected by this copyright may be reproduced or utilized in any form or by any means, electronic or mechanical, including photocopying, recording, broadcasting, or by anyinformation storage and retrieval system, without permission in writing from Invensys Systems, Inc. Terms of Use.